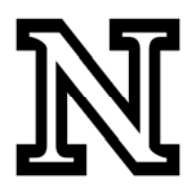

## PeopleSoft Data Warehouse (EPM)

## To get started:

- 1. Open Internet Explorer (recommended Web Browser).
- 2. Go to <a href="https://nefocus.nebraska.edu/ibi\_apps/bid-login">https://nefocus.nebraska.edu/ibi\_apps/bid-login</a>.
- 3. Enter your NU ID and MyRED/Firefly password in the appropriate fields and click Logon.

| Login                                 |                      |  |
|---------------------------------------|----------------------|--|
|                                       |                      |  |
| Managed Reporting sign on:            | Enable Accessibility |  |
| User ID:                              | 12345678             |  |
| Password:                             | •••••                |  |
|                                       | Logqn Reset          |  |
| POWERED BY<br>Information<br>Builders |                      |  |

4. Once Logged-on, select UNL Analytical Users.

| Welcome, UNL Doe, John                                          |                                        | Logoff   Personalize   Help |
|-----------------------------------------------------------------|----------------------------------------|-----------------------------|
|                                                                 |                                        |                             |
| UNI - N</th <th>Ionu of Viewe Available &gt;&gt;</th> <th></th> | Ionu of Viewe Available >>             |                             |
| Dashboard Group Views                                           |                                        | 20₽                         |
|                                                                 |                                        |                             |
| Α                                                               | vailable Views                         |                             |
|                                                                 |                                        |                             |
|                                                                 | This will be the view you will work in |                             |
| UNL Analytical Users                                            | while developing your personal ad-     |                             |
|                                                                 | hoc queries.                           |                             |
|                                                                 |                                        |                             |
|                                                                 |                                        |                             |
|                                                                 |                                        |                             |

5. The view will default to the **Welcome** tab.

| elcome, UNL Doe, John                                                                                                    | Logoff                                                                                                    |
|----------------------------------------------------------------------------------------------------|----------------------------------------------------------------------------------------------------|
|                                                                                                    |                                                                                                    |
| < UNL Analytical Users Group View >>                                                                                                    |                                                                                                    |
| Nelcome Domains Library Schedule Deferred Status My Views                                                                                                    |                                                                                                    |
| FOCUS Welcome                                                                                                    |                                                                                                    |
|                                                                                                    |                                                                                                    |
| welcome                                                                                                    |                                                                                                    |
|                                                                                                    |                                                                                                    |
| University of Nebraska and the Nebraska State College System utilize WebFOCUS business intelligence software for adhoc and analytical reporting.                                                                                                    | announcements.<br>NeFOCUS PROD System, version 7.6.10                                                             |
| intuitive functionality. WebFOCUS reports are run against a variety of data sources including the NeSIS Student Information System, the UN/NSCS Data Warehouses, and many other data stores.                                                                 | The <b>Welcome</b> tab has some general                                                                           |
| Help Getting Started                                                                                                    | (particularly the two "Info Assist" links).                                                                       |
| Peoplesoft Campus Solutions Reporting Tables     WebFOCUS Core Language Quickstart (editor)     Info Assist 7.6.9 Manual (browser-based GUI)     Info Assist 7.6.x Demo PowerPoint from 2008     Known Issues with WebFOCUS, Info Assist, Peoplesoft Adapter | Managed Reporting and Report Caster Manuals<br>Managed Reporting End User Manual<br>Report Caster End User Manual |
|                                                                                                    | Developer Studio Manuals                                                                                          |

6. Select the **Domains** tab (this is where query development will occur).

|                                                                        | Welcome, UNL Doe, John                                                                                                    | Logoff   Help |  |  |  |  |  |  |
|------------------------------------------------------------------------|----------------------------------------------------------------------------------------------------|---------------|--|--|--|--|--|--|
|                                                                        |                                                                                                    |               |  |  |  |  |  |  |
|                                                                        | << UNL Analytical Users Group View >>                                                                                              |               |  |  |  |  |  |  |
|                                                                        | Welcome Domains Library Schedule Deferred Status My Views                                                                          |               |  |  |  |  |  |  |
|                                                                        | Tree                                                                                                    | <u>o P</u>    |  |  |  |  |  |  |
|                                                                        | <ul> <li>□ Omains</li> <li>□ NESIS Common (NU &amp; SC)</li> <li>□ UNL Analytical Users</li> <li>□ UNL Analytical Users</li> </ul> |               |  |  |  |  |  |  |
| UNL Analytical Users is the domain where you will create your queries. |                                                                                                    |               |  |  |  |  |  |  |

7. Select the **UNL Analytical Users** domain, and then choose the **My Reports** folder.

| Welcome, U                                                                                                    | NL Doe. Jol | าท          |          |                    |             |     | Logoff   Help |
|----------------------------------------------------------------------------------------------------|-------------|-------------|----------|--------------------|-------------|-----|---------------|
|                                                                                                    |             |             |          |                    |             |     |               |
|                                                                                                    |             |             | << UN    | L Analytical Users | s Group Vie | w>> |               |
| Welcome                                                                                                    | Domains     | Library     | Schedule | Deferred Status    | My Views    |     |               |
| Tree                                                                                                    |             |             |          |                    |             |     | <del>ن</del>  |
| Standard Reports can be seen by anyone who has access to the Analytical Users Group. Standard Reports My Reports |             |             |          |                    |             |     |               |
| hanges in <b>My</b>                                                                                              | Reports can | only be see | en by    |                    |             |     |               |
| he user (you).                                                                                                   |             |             | J        |                    |             |     |               |

8. After opening **My Reports**, <u>right click</u> on **Custom Reports** and choose **InfoAssist**.

| Welcome, UNL Doe, John                                                                                                    |                                                                                   |                                                                           |                 |          |                                                 | Logoff   Help |  |  |  |
|----------------------------------------------------------------------------------------------------|-----------------------------------------------------------------------------------|---------------------------------------------------------------------------|-----------------|----------|-------------------------------------------------|---------------|--|--|--|
|                                                                                                    |                                                                                   |                                                                           |                 |          |                                                 |               |  |  |  |
|                                                                                                    | << UNL Analytical Users Group View >>                                             |                                                                           |                 |          |                                                 |               |  |  |  |
| Welcome Domains                                                                                                    | Library                                                                           | Schedule                                                                  | Deferred Status | My Views |                                                 |               |  |  |  |
| Tree                                                                                                    |                                                                                   |                                                                           |                 |          |                                                 | 0 B           |  |  |  |
| <ul> <li>☑ Oomains</li> <li>☑ NESIS Comr</li> <li>☑ UNL Analytic</li> <li>☑ □ Standard</li> <li>□ □ My Repor</li> <li>⊡ Custon</li> </ul> | non (NU &<br>al Users<br>Reports<br>ts<br>n Reports<br>Re<br>Gr<br>Po<br>Pa<br>Ne | oAssist<br>port Assista<br>aph Assistar<br>wer Painter<br>ste<br>w Folder | rit<br>nt       | The      | e InfoAssist tool will<br>o up in a new window. |               |  |  |  |

9. Choose **Build a Report** from the InfoAssist menu.

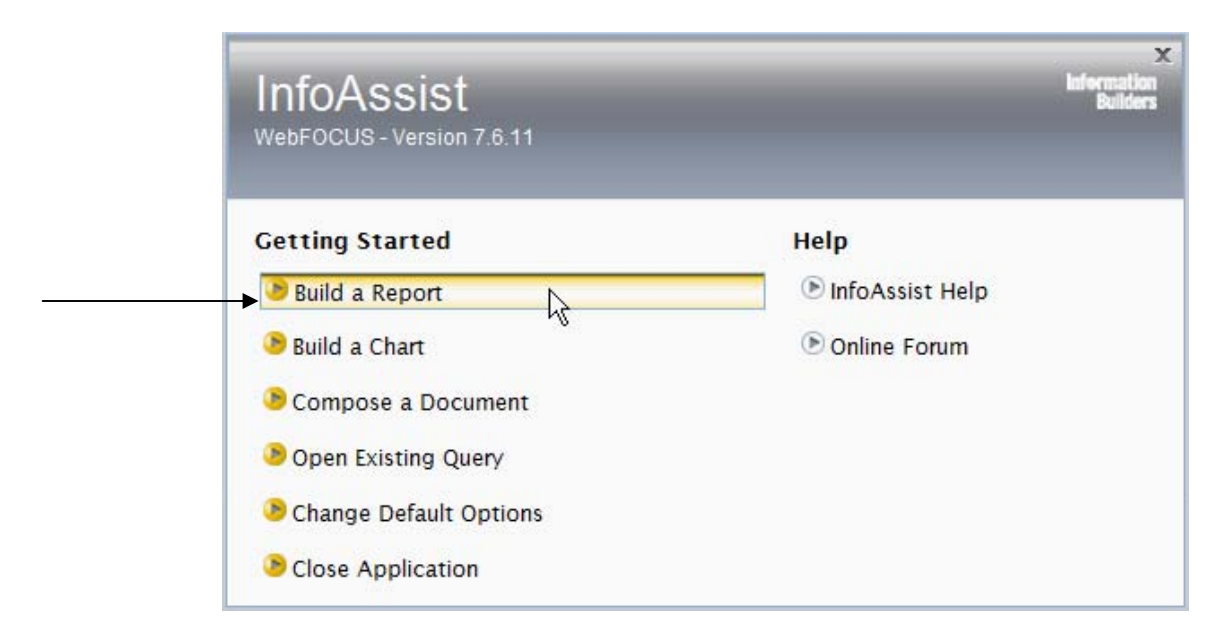

10. Select the table you wish to obtain data from and click **OK**.

| Open           |               |               |                         |    |  |  |  |
|----------------|---------------|---------------|-------------------------|----|--|--|--|
| Look in:       | 🚞 Reportin    | ng Server     | ▼ 12 ■                  |    |  |  |  |
| Name           |               | Description   | Type:                   |    |  |  |  |
| EP_WF_CLASS    | _V1           | WF Class View | Oracle                  |    |  |  |  |
| EP_WF_CPP_V    | 1             | WF CPP View   | Oracle                  |    |  |  |  |
| EP_WF_TERM_    | <u>v</u> 1 kš | WF Term View  | Oracle                  |    |  |  |  |
| SDBAFIL 🎯      |               |               | Fixed-format sequential |    |  |  |  |
|                |               |               |                         |    |  |  |  |
|                |               |               |                         |    |  |  |  |
|                |               |               |                         |    |  |  |  |
|                |               |               |                         |    |  |  |  |
|                |               |               |                         |    |  |  |  |
|                |               |               |                         |    |  |  |  |
|                |               |               |                         |    |  |  |  |
|                |               |               |                         |    |  |  |  |
| File name:     | EP_WF_CP      | P_V1          |                         |    |  |  |  |
| -1 -5          |               |               |                         |    |  |  |  |
| Files of type: |               | •             |                         |    |  |  |  |
|                |               |               |                         |    |  |  |  |
|                |               |               |                         | ei |  |  |  |

11. You are now ready to start building your query...

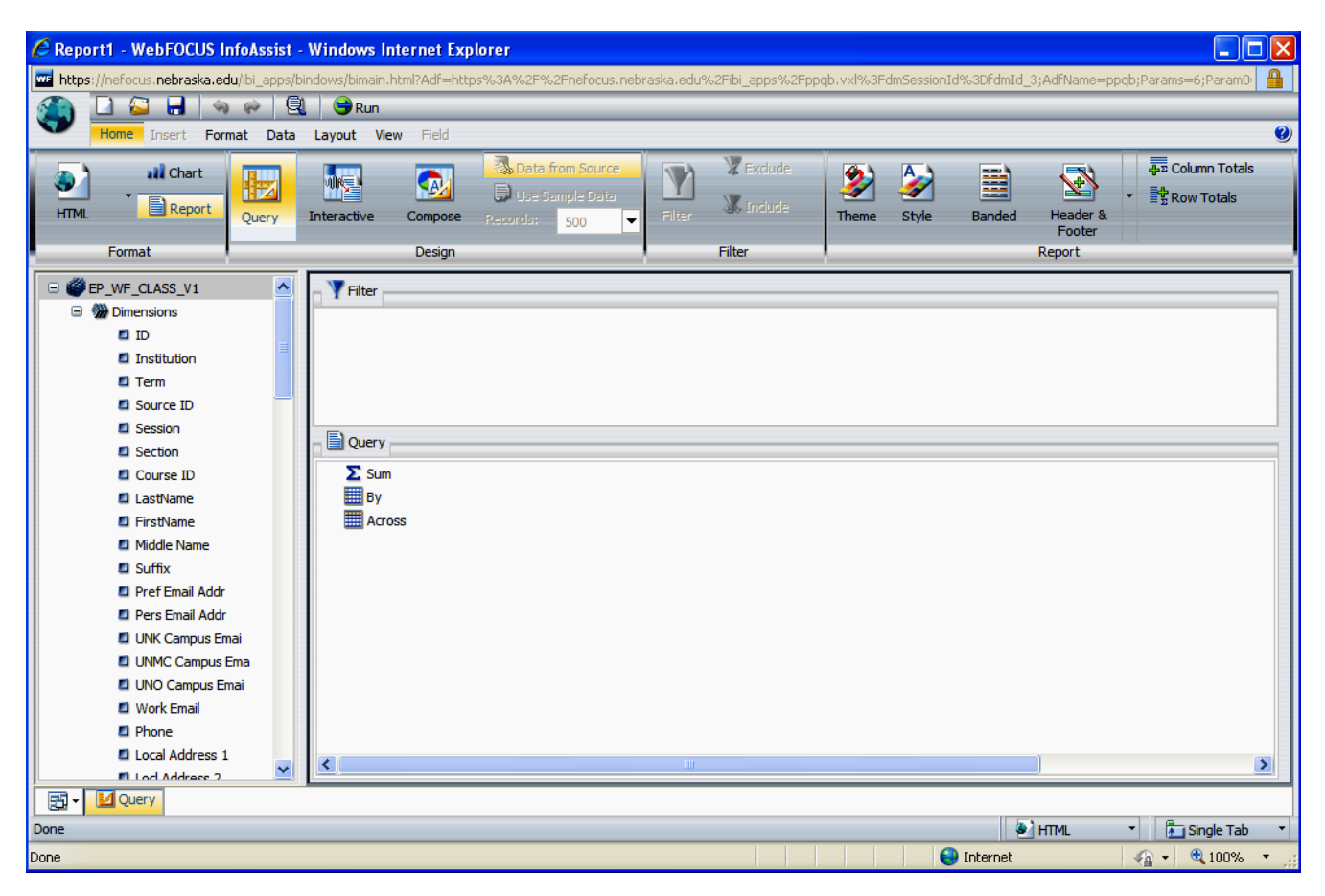